## ダッシュボード機能説明 – ダッシュボードの閲覧方法 – ①

- 1. ①年度、性別、年齢グループ、検診方式、を選択する。
- 2. ②選択したい都道府県をクリックし選択する (例:北海道)
- 3. 北海道のみの市区町村が表示され(右図)、
  ③棒グラフに、北海道のみの市区町村一覧が表示され(北海道の棒グラフの色が変わる)、
  ④折れ線グラフに、北海道の折れ線グラフが表示される。(右図)

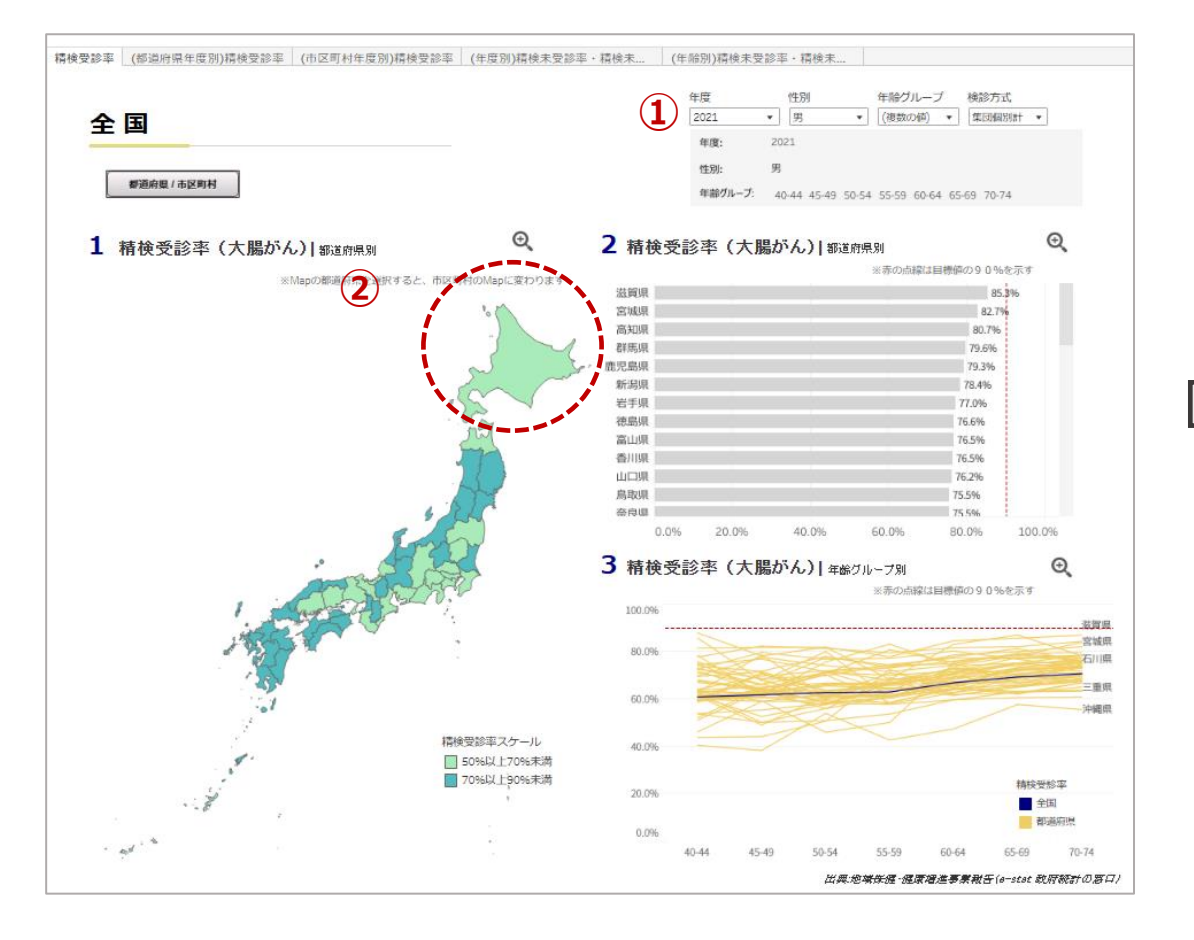

#### 《③棒グラフで選択した都道府県が表示されない場合》

棒グラフの右横のスクロールバーで、都道府県を確認してください。 (精検受診率の高い順に表示しています)

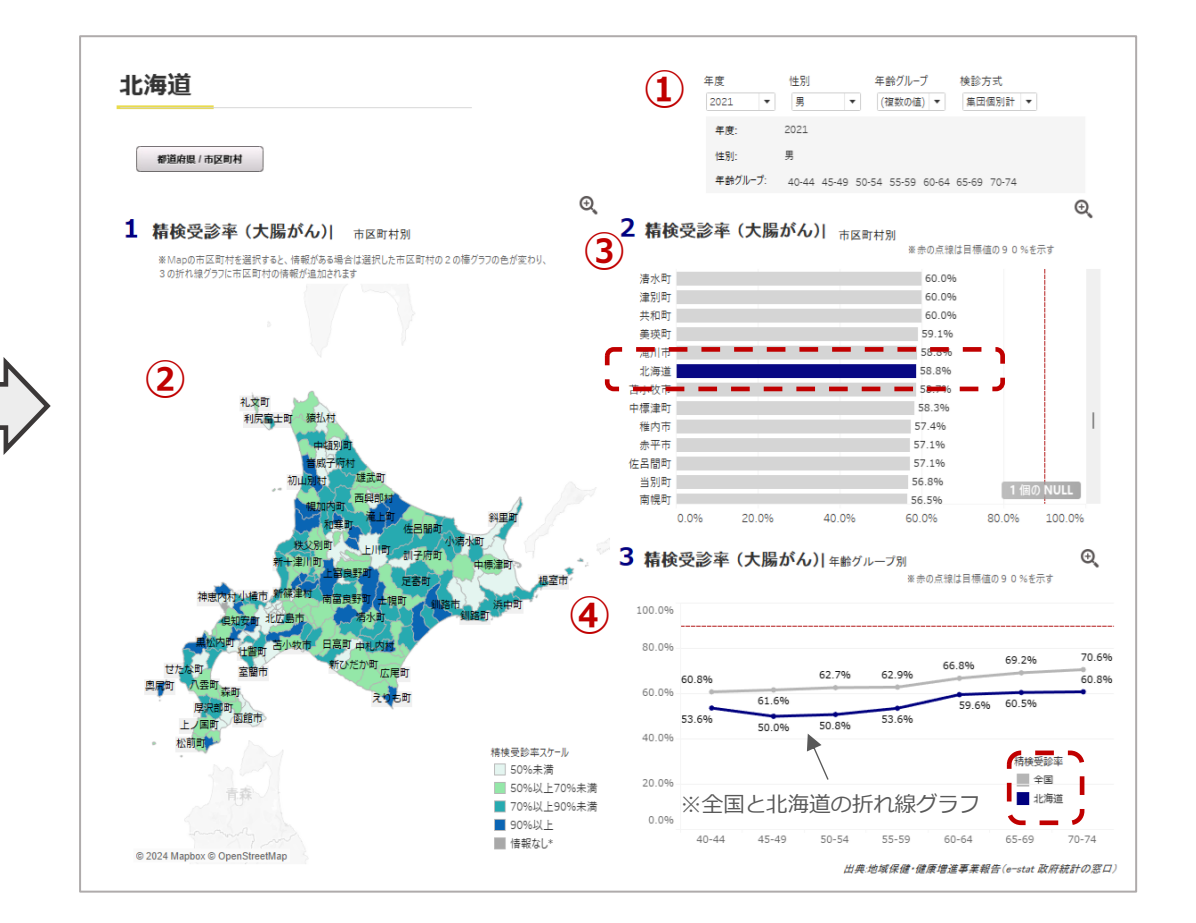

# ダッシュボード機能説明 – ダッシュボードの閲覧方法 – ②

- 4. ⑤閲覧したい市区町村を選択する。(例:苫小牧市)
- 5. 苫小牧市が選択され(右図)、 ⑥棒グラフに、苫小牧市の棒グラフの色が変わり、 ⑦折れ線グラフに、苫小牧市の折れ線グラフが表示される。

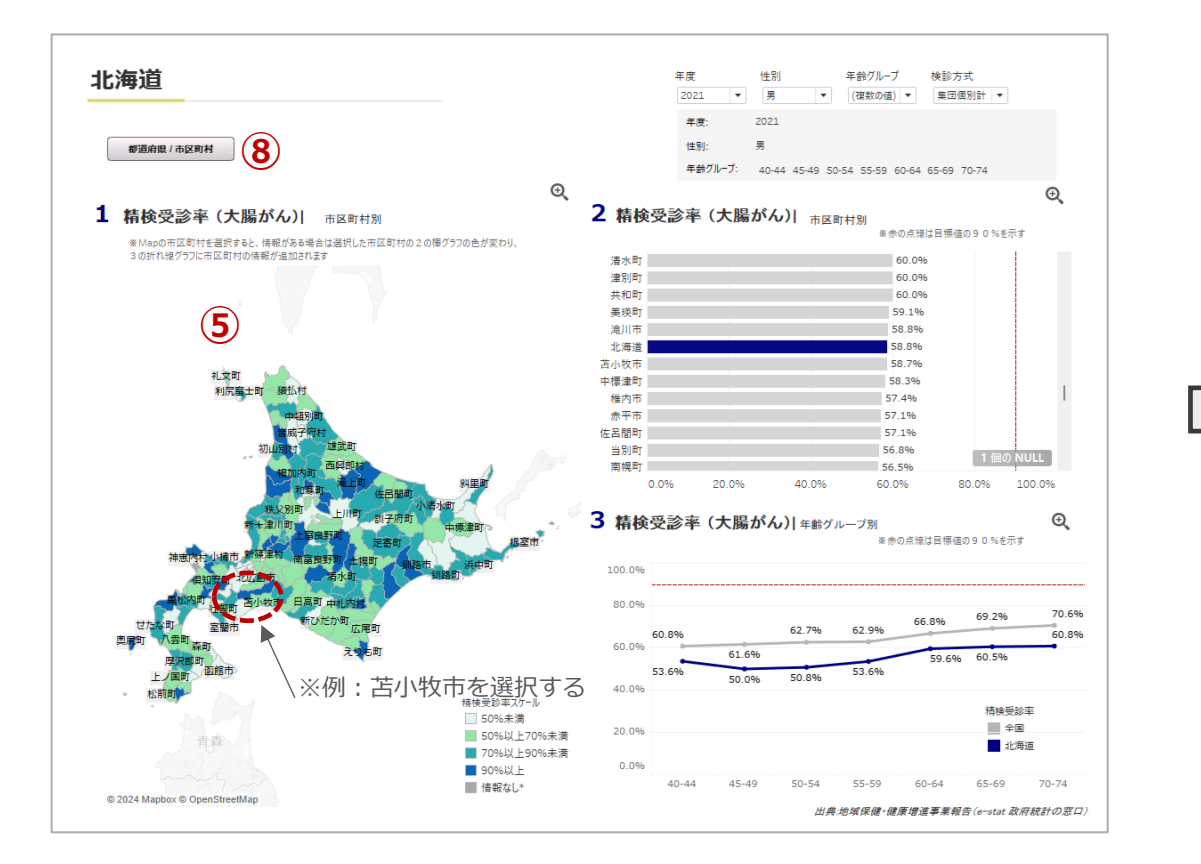

### 🕺 《違う都道府県を閲覧したい場合》

⑧の「全国/都道府県切り替え表示」ボタンをクリックし、都道府県を選択しなおしてください。

### 🕐 《⑥棒グラフで選択した都道府県、市区町村が表示されない場合》

棒グラフの右横のスクロールバーで、都道府県を確認してください。 (精検受診率の高い順に表示しています)

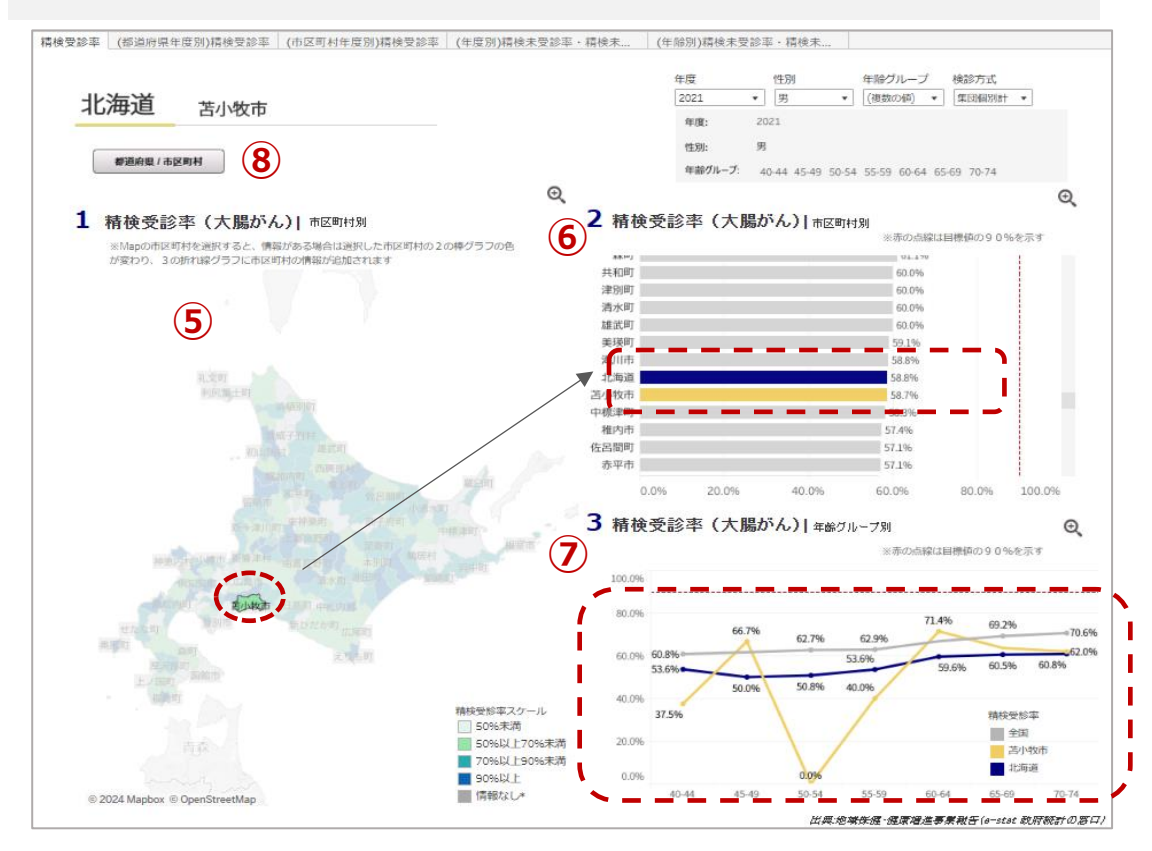

### ダッシュボード機能説明 – ダッシュボードの閲覧方法 – ③

6. 9各グラフの右上にある、 🧕 マークをクリックすると図が拡大され表示される (右図)。

7. グラフを閉じる場合は、 💷 🤤 マークをクリックすると図が縮小されて元のグラフに戻る (左図)。

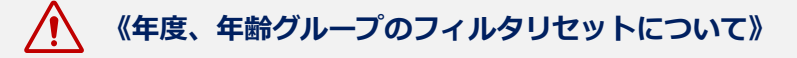

「すべて」をクリックし、すべての値にチェックをつけ、その後、「すべて」を再度クリックするとチェックがすべてはずれます。

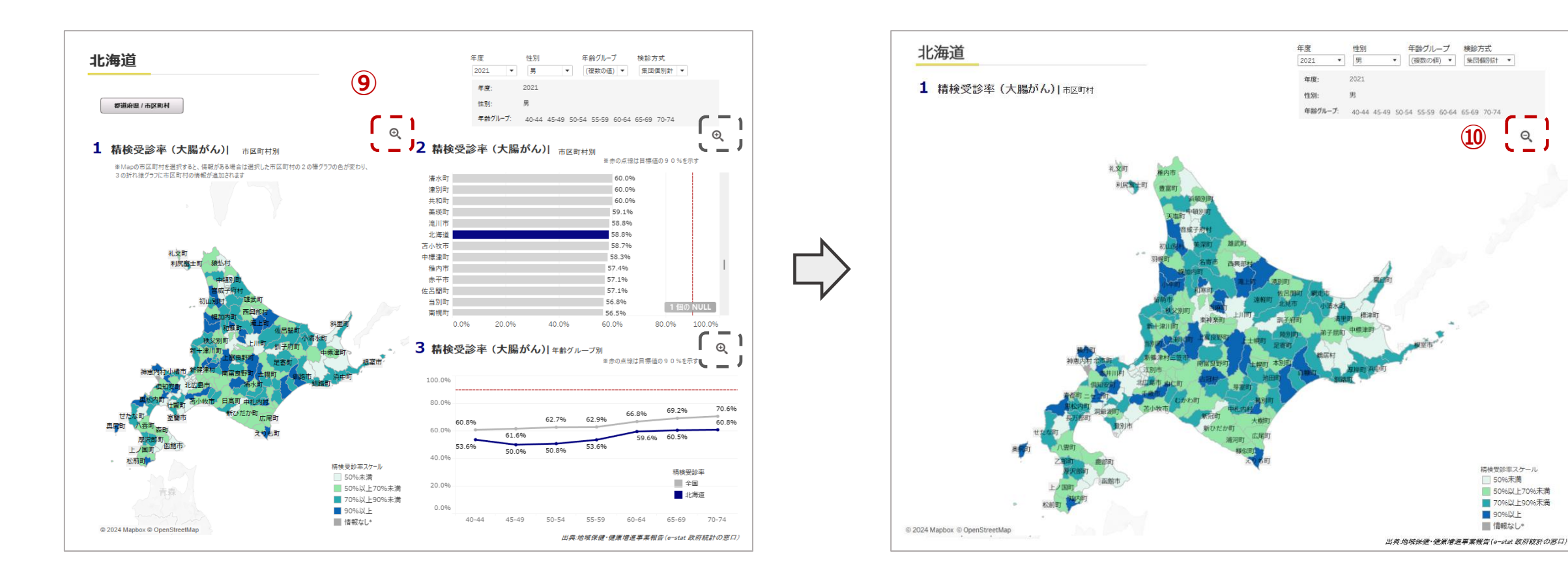

## ダッシュボード機能説明 – ダッシュボードの閲覧方法 – ④

#### 8. (1)ダッシュボード上にあるタブでは、精検受診率で選択した都道府県(市区町村)のグラフがそれぞれ表示されます ※ダッシュボード上にあるフィルタはすべてのシートで連動しています

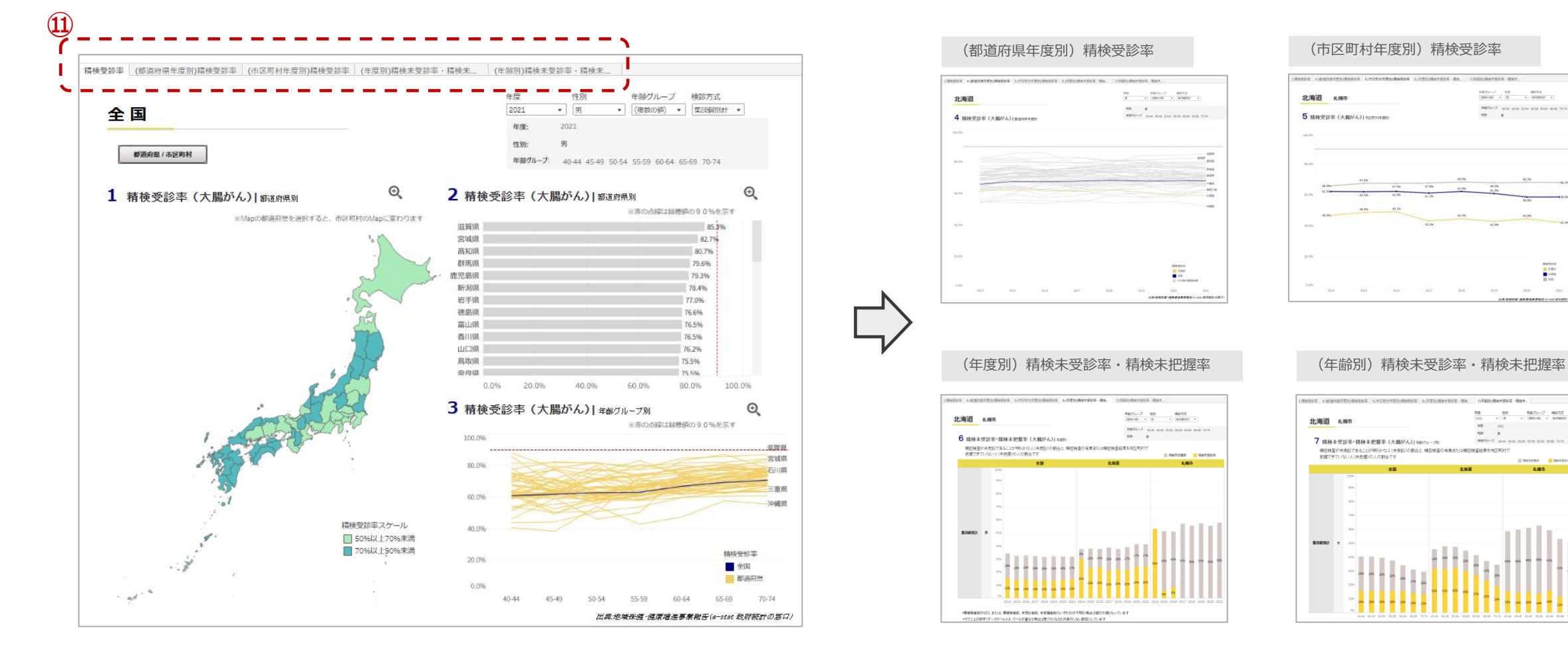

10 100

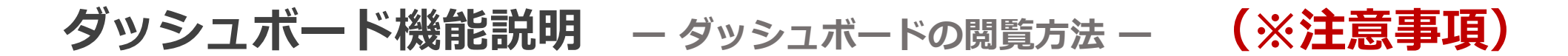

#### 🔨 《島嶼部がある都道府県(東京都、鹿児島県等)選択の場合》

選択後、島嶼部を含めた表示になるため、地図が小さく表示されます。 表示を拡大したい場合は、「1 精検受診率(●●がん)」の地図の上にカーソルを置くと、 ツールが表示されるので(右図)、「+」ボタンを押して拡大を行うか、 スクロールとクリックで拡大表示をおこなってください。

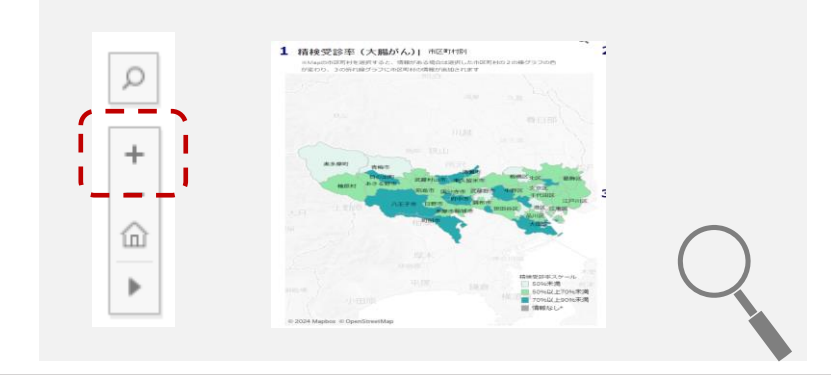

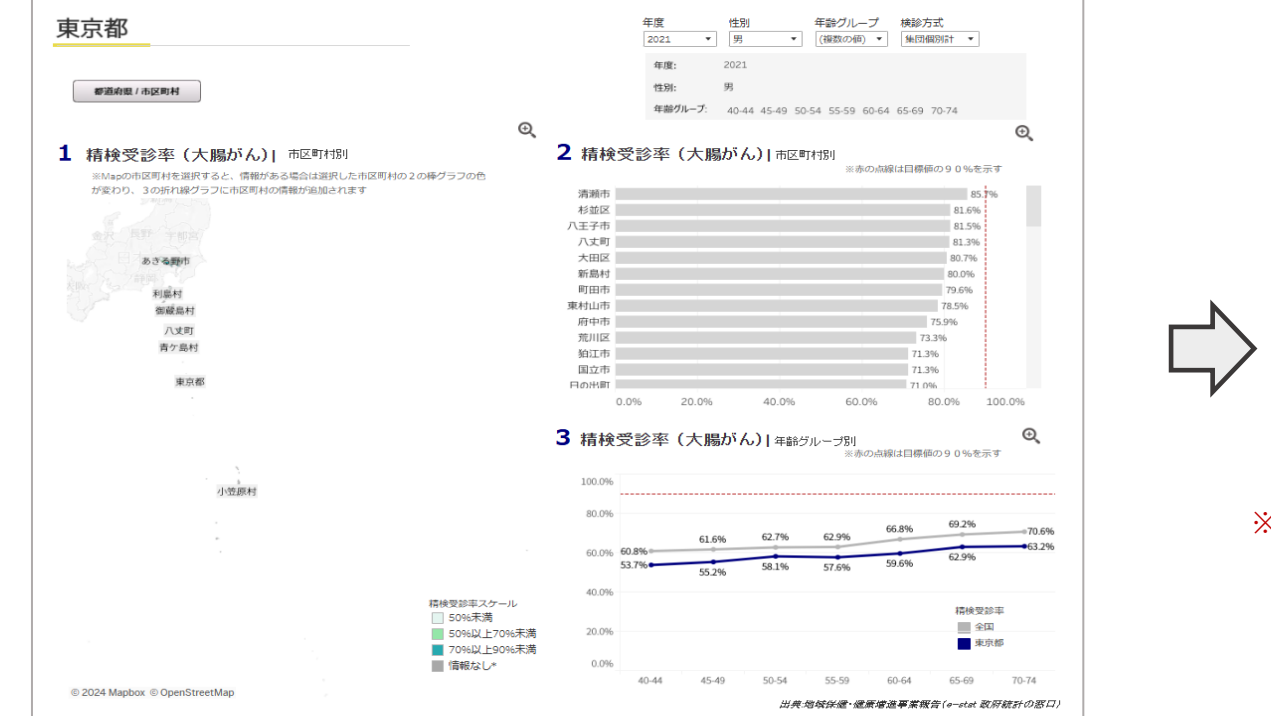

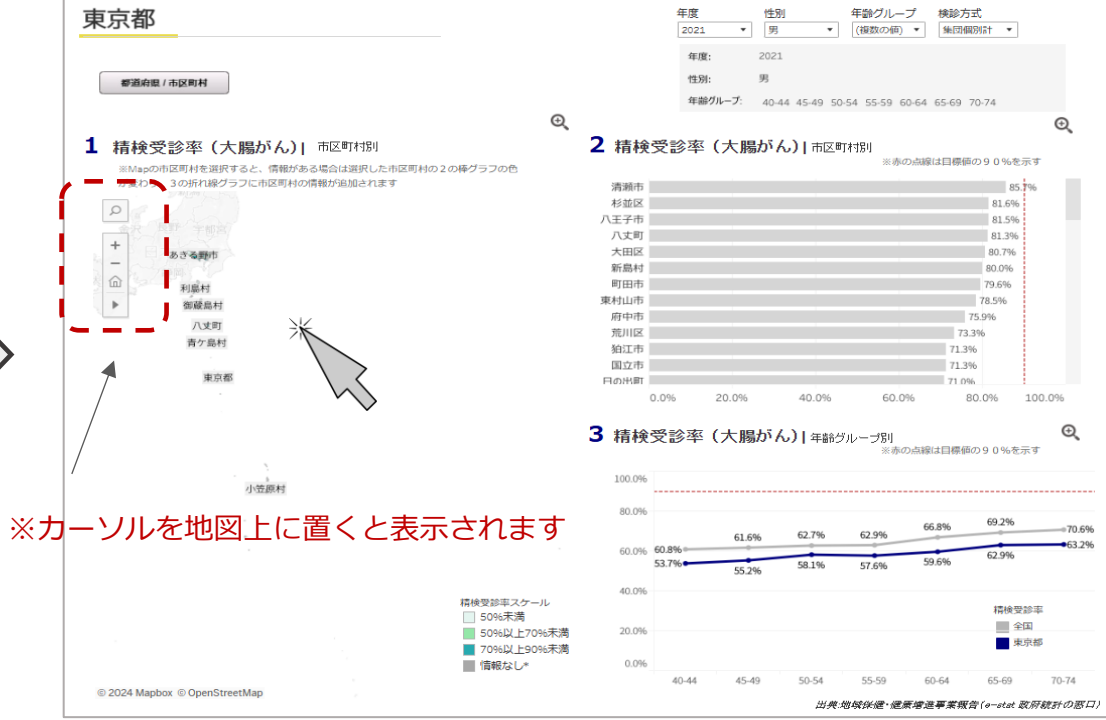

ダッシュボード機能説明 – ダッシュボードの閲覧方法 – (※注意事項)

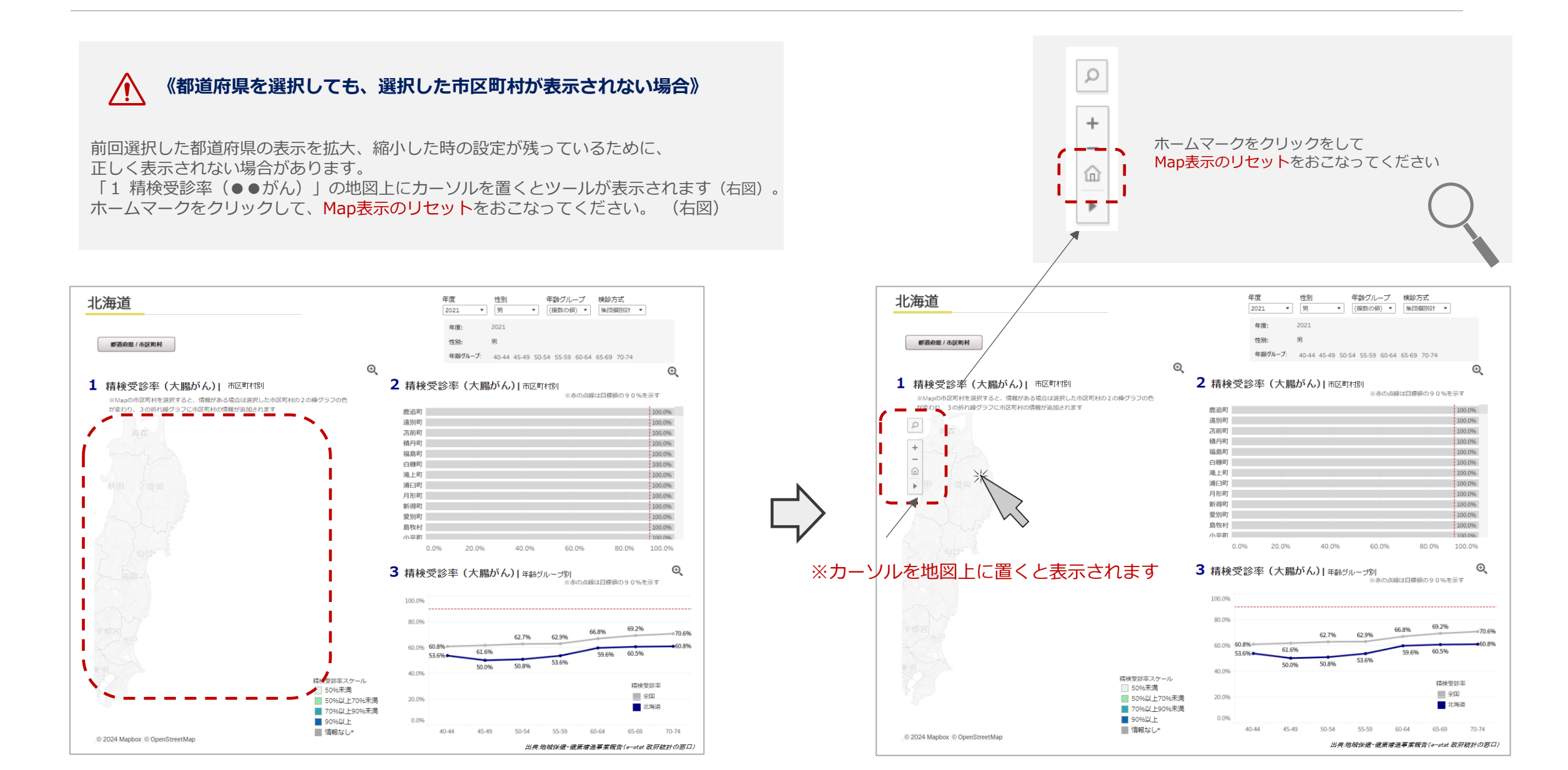